## 【操作方法(PC版)】

マップ表示後、画面左にある「小学校の選択」から学校をクリックすると選択校の
学区にマップがズームします。(選択学区内が青く表示されます)

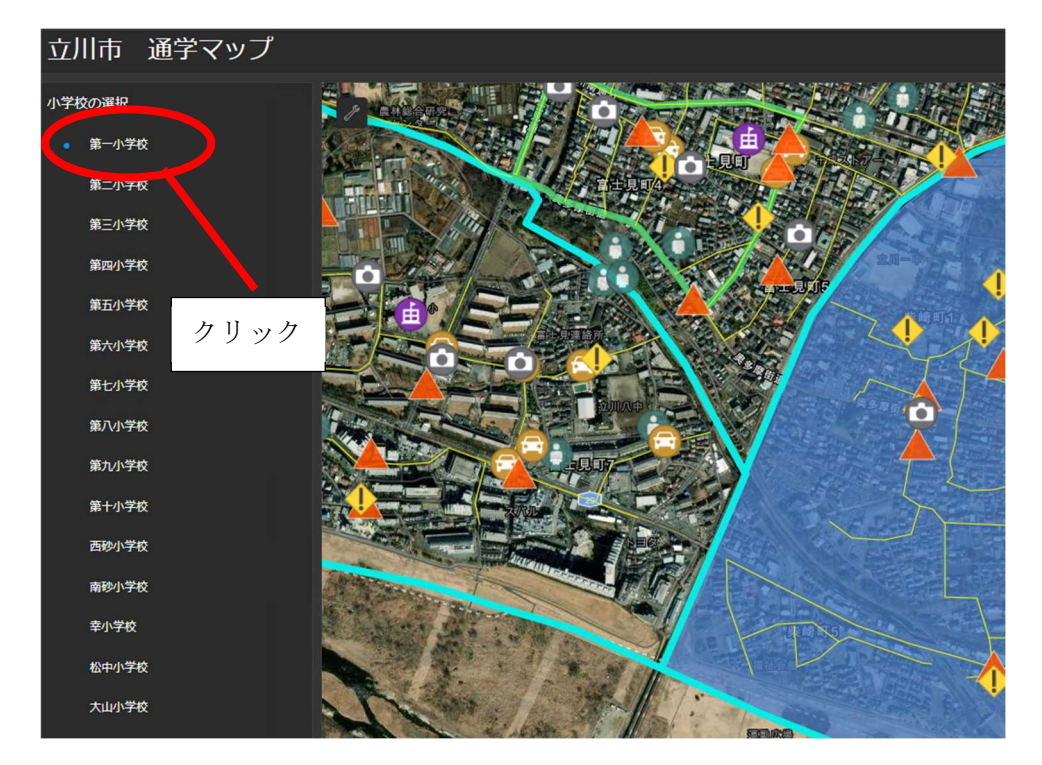

② :マップ上の凡例アイコンをクリックすると詳細が表示されます。

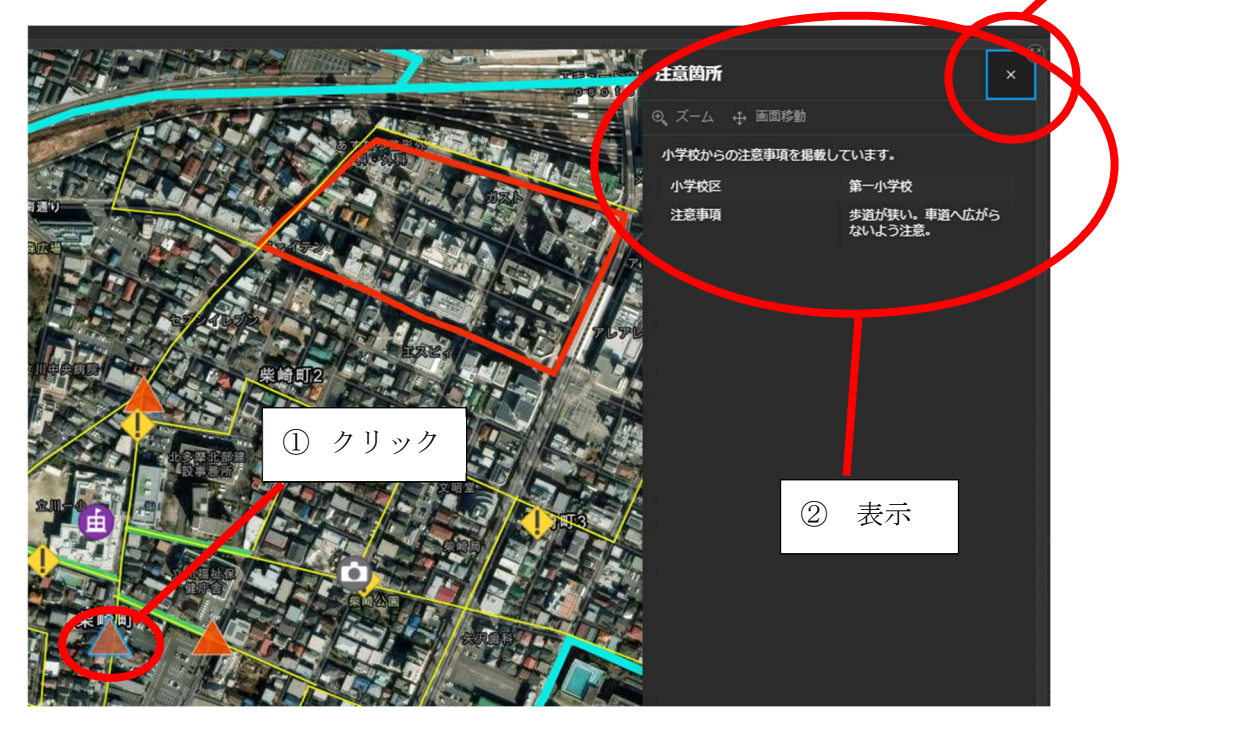

③ 閉じる

③ :マップ左上の「スパナマーク」から距離の測定が行えます。

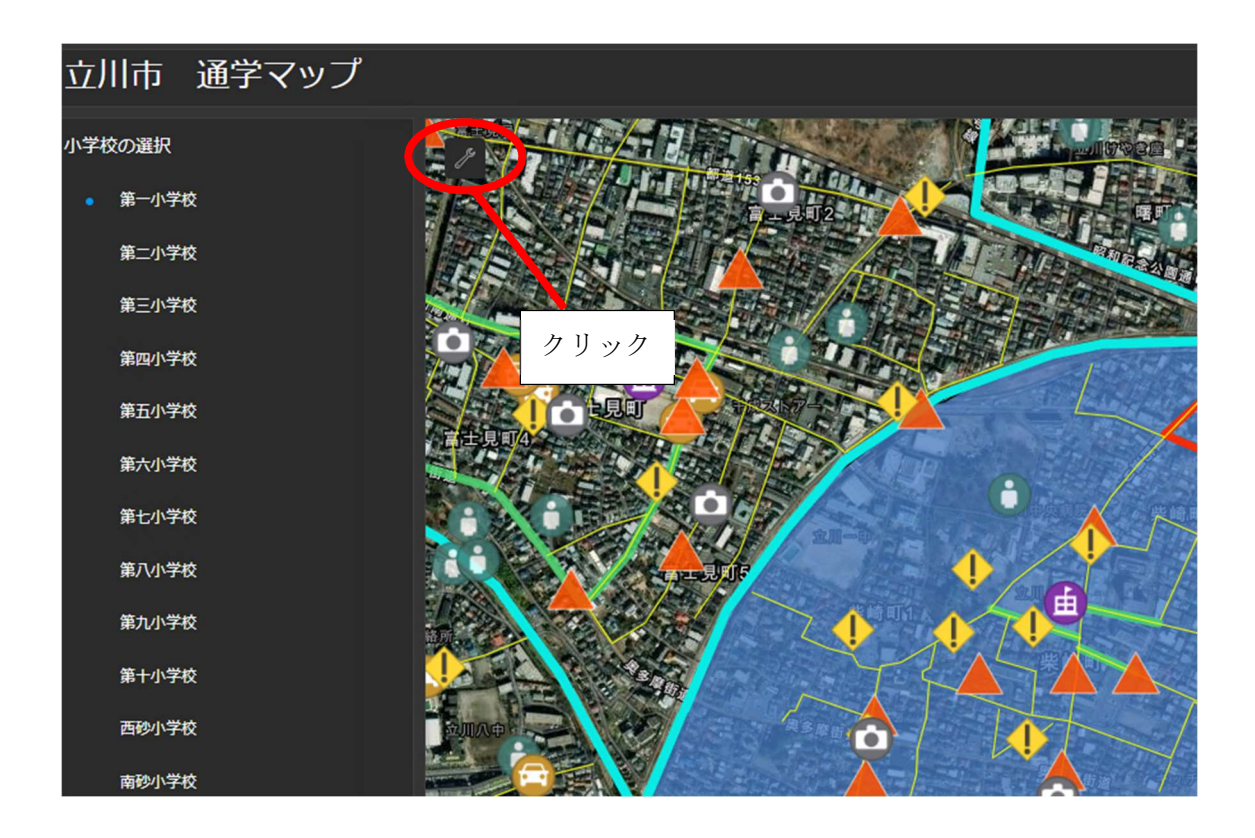

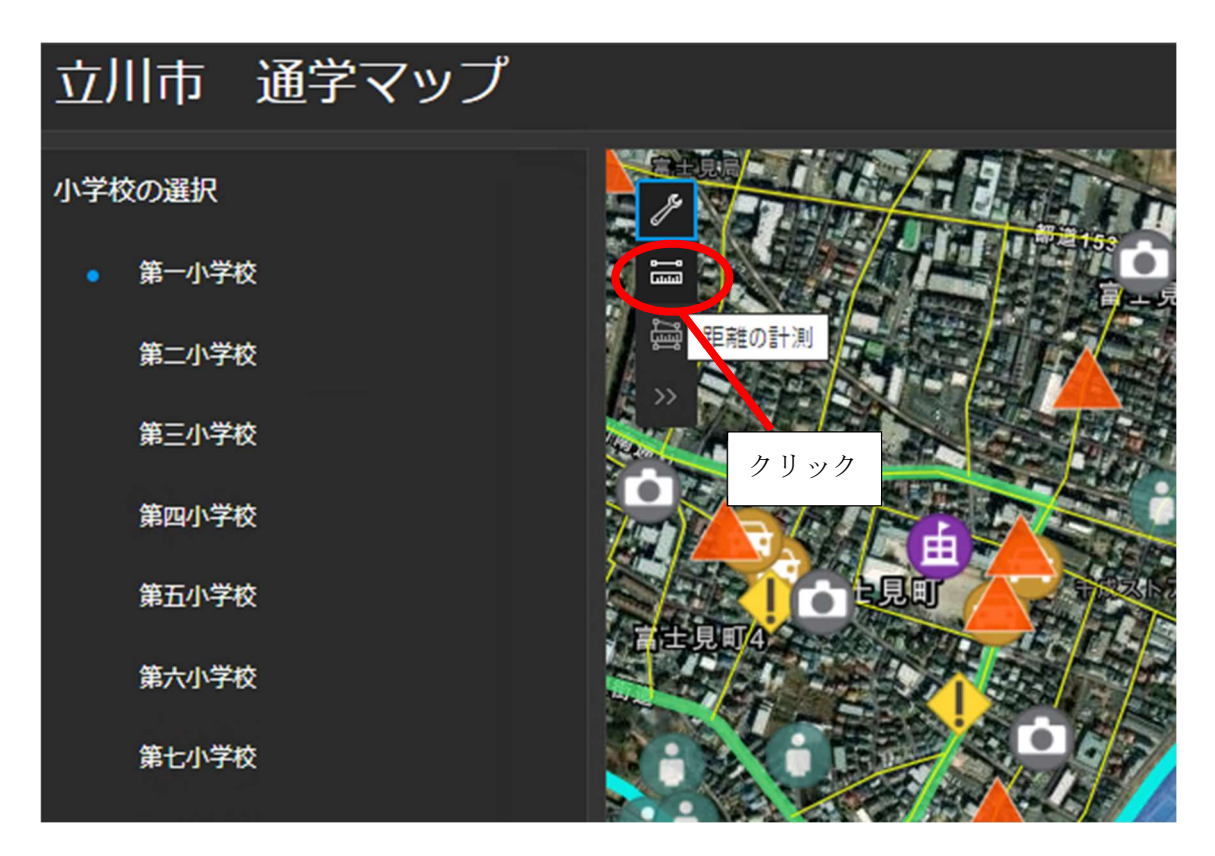

まず、マップ上で計測を開始したい位置をクリックします。

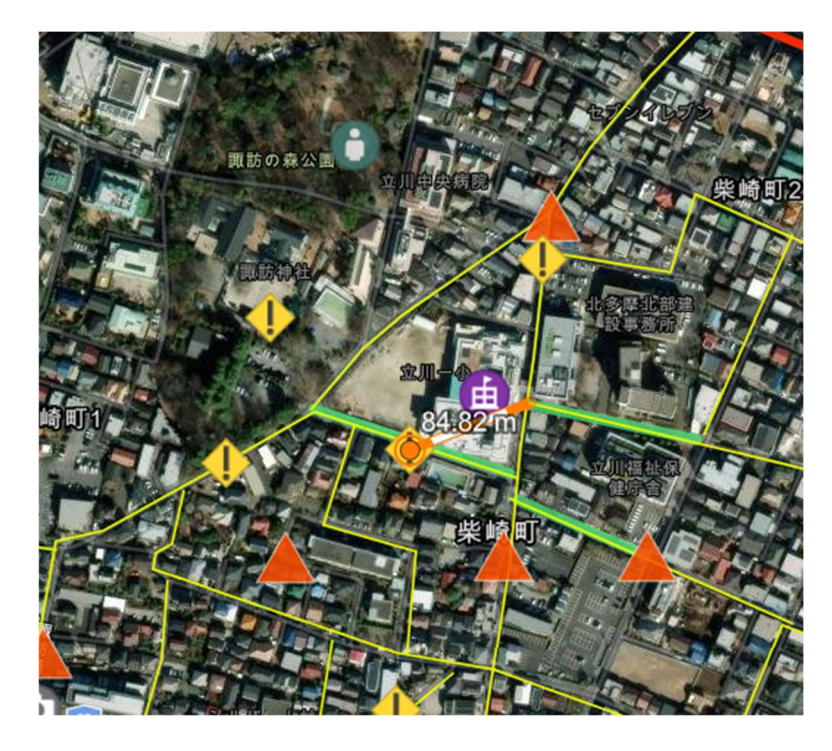

開始点からカーソルを動かし、クリックするとオレンジ色の線が引けます。 クリックするごとにオレンジ色の線の向きを変えて線を延ばすことができます。 ※途中で線を引き間違えたときは「ctrl ボタンとzボタン」を同時に押すとやり直せます。 ※線を延ばしているときに画面移動や画面拡大・縮小のためにマップをスライドさせたと してもクリック(線を延ばす)の判定とはなりません

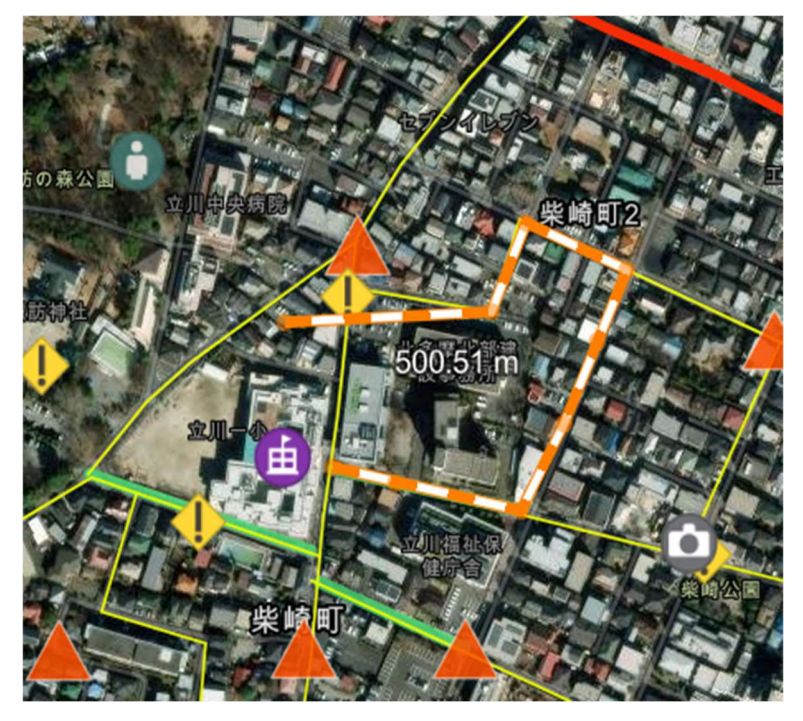

※前にクリックした点をスライドさせると点の位置を変えることも可能です。

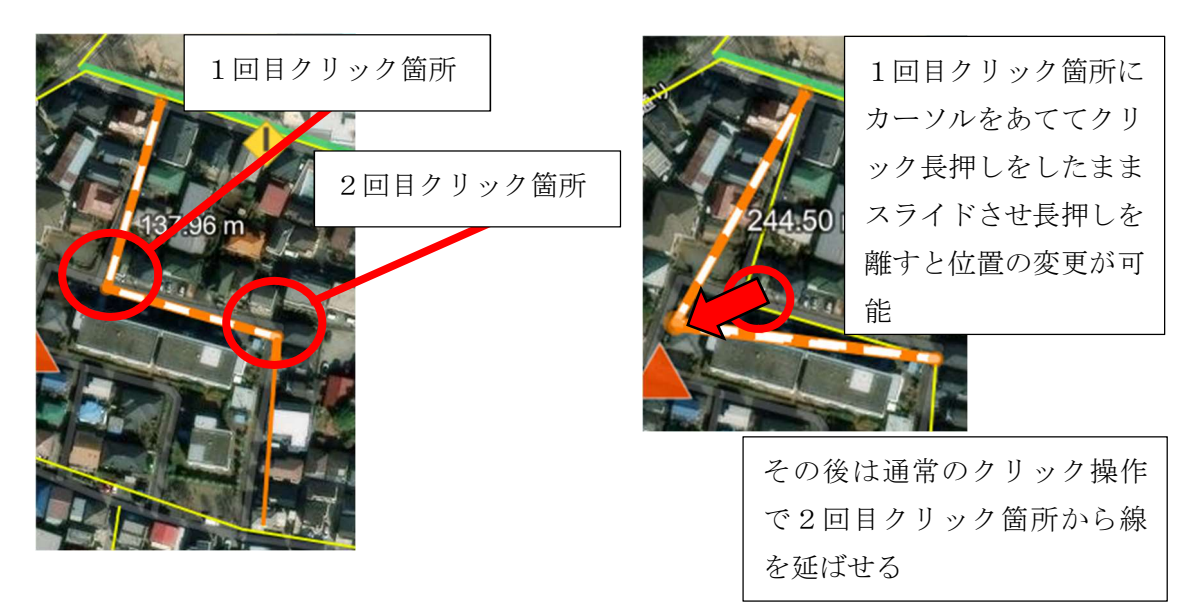

下記のように距離は随時、表示されます。

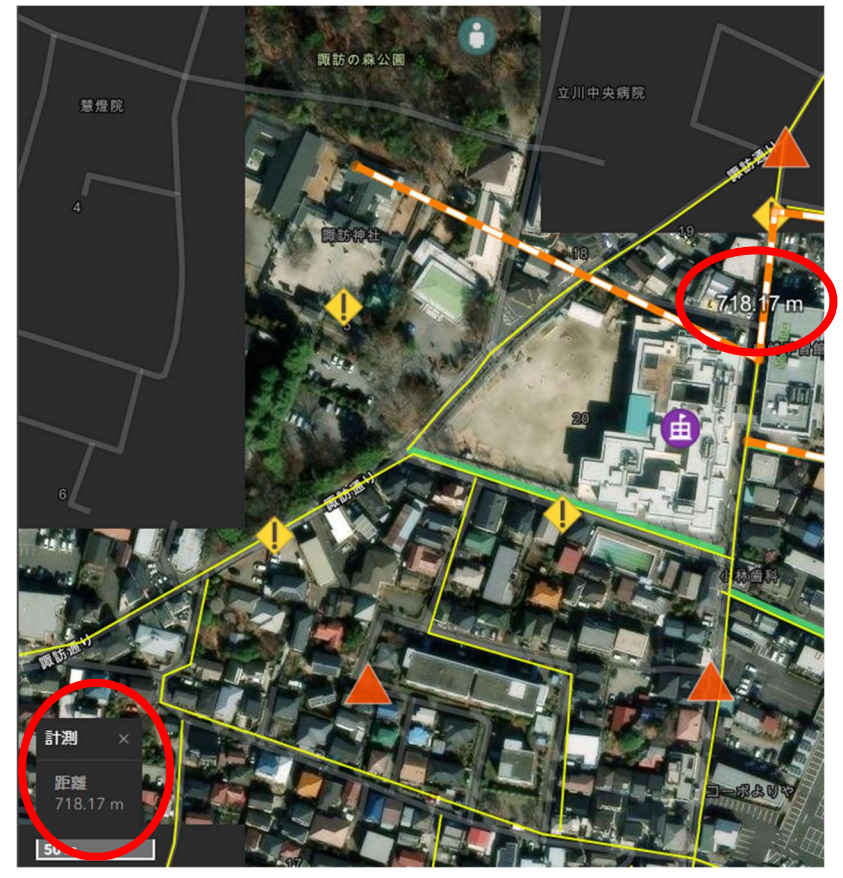

終点となるところでダブルクリックすると、計測を終了できます。 (終了時点の距離は表示されたままとなります。) もう一度、計測する場合は③の手順を再度行ってください。  ④ :マップ右上の矢印(Vを縦に二つ重ねたマーク)からベースマップ(航空写真・道路 地図など)の切り替えなどが可能です。

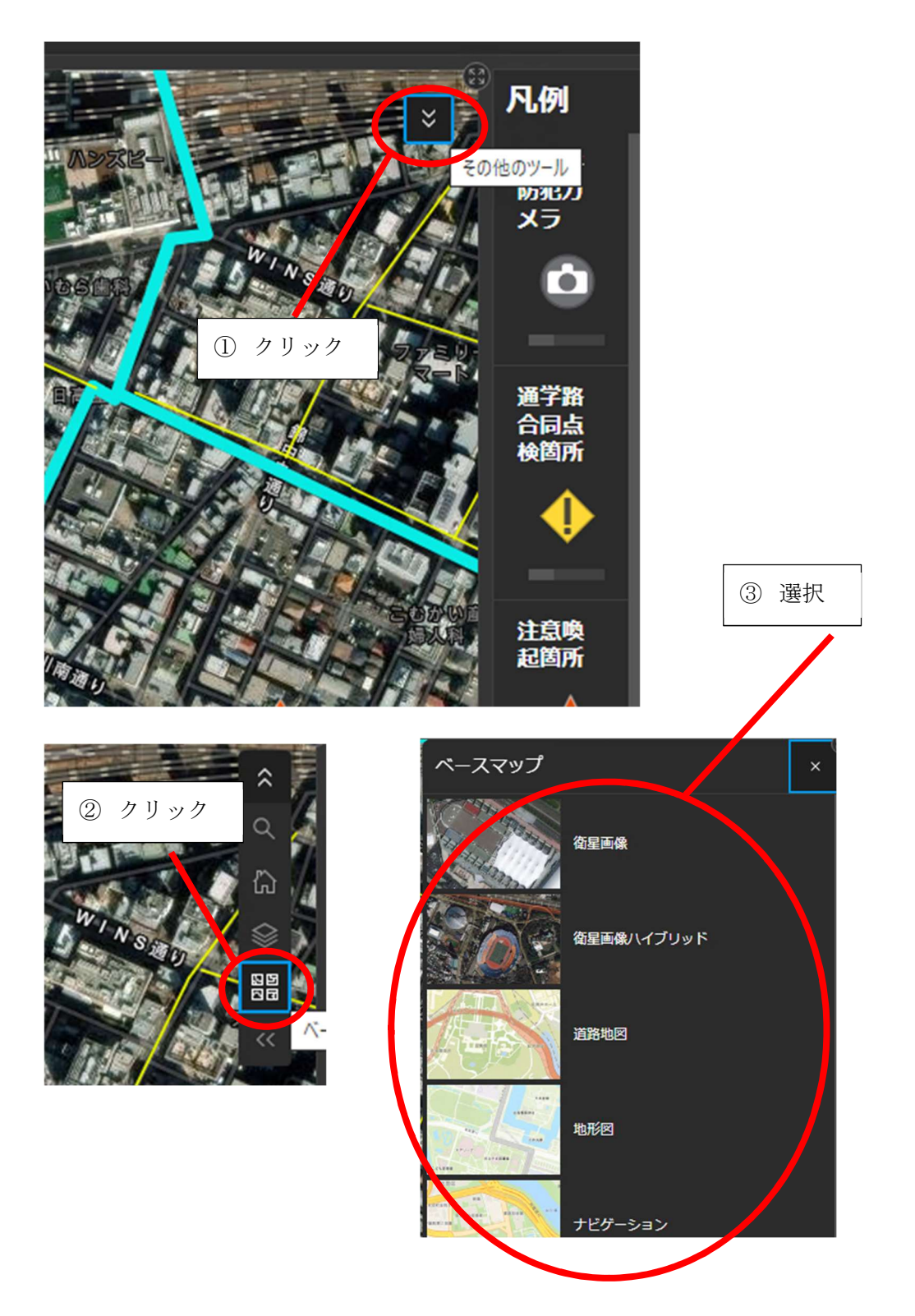